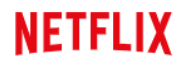

### ①マイページへのアクセス

NETFLIXは、中海テレビ放送マイページからのお申込みとなります。

マイページへアクセスすると下記画面が表示されます。

<u>マイページ</u>はこちらから

ログインIDとパスワードを入力して、ログインボタンを押してください。

※中海テレビ放送マイページのログインIDとパスワード(新規登録時にお客様で設定されたパスワード)を お手元にご準備ください。

※マイページ未登録の方は、0120-727-868までご連絡ください。IDとパスワードを発行いたします。

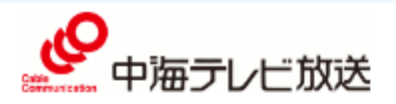

中海テレビ放送 マイページ

ご契約内容の確認、コース変更・請求明細などをご確認いただけます。

| 既にNETFLIXをご利用中の<br>方が登録される場合は、<br><mark>必ず、ご解約してから、異なる</mark> |                       |        | ログインはこちら                  |
|---------------------------------------------------------------|-----------------------|--------|---------------------------|
|                                                               | 中海テレビ放送マイページ          |        | ログインID                    |
| <mark>メールアドレスで登録</mark> をお願<br>い致します。                         | のロジィンロ、ハスリートを入力してください | $\geq$ | パスワード                     |
|                                                               | ログインID、パスワードを         | - i    |                           |
|                                                               | 人力後、【ロクイン】を押し         | 7      |                           |
|                                                               |                       |        | ※パスワードを忘れた方は <u>こちら</u> へ |

### ②マイページから申込み

### 【NET動画お申込み】を選択してください。

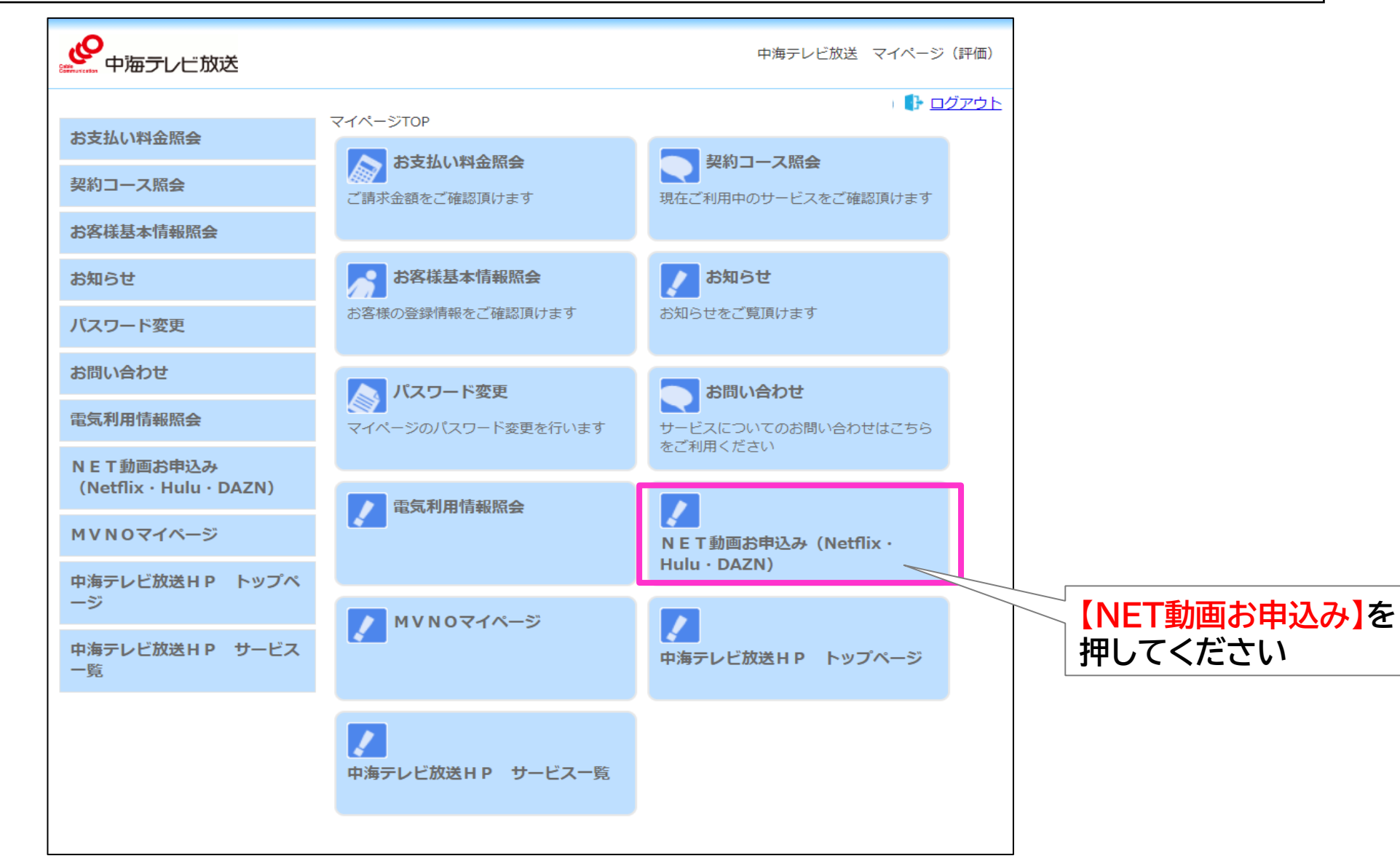

### ③マイページログイン

ログインID、パスワードの入力画面に出てきますので、 先ほど入力された【中海テレビ放送マイページログインID、パスワード】を入力し、再度ログインします。

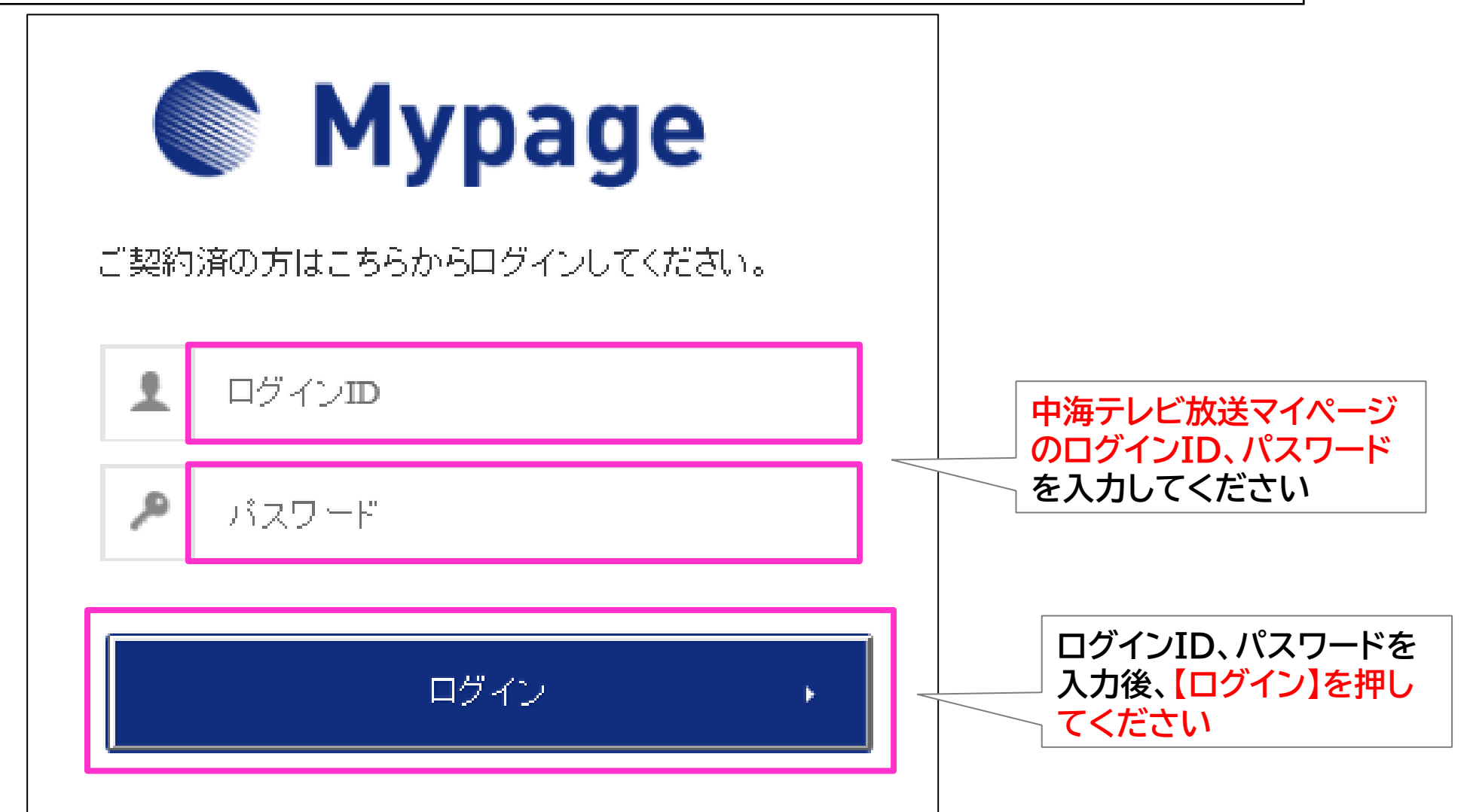

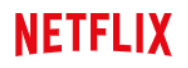

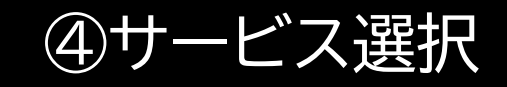

#### 【NETFLIX】を選択してください。

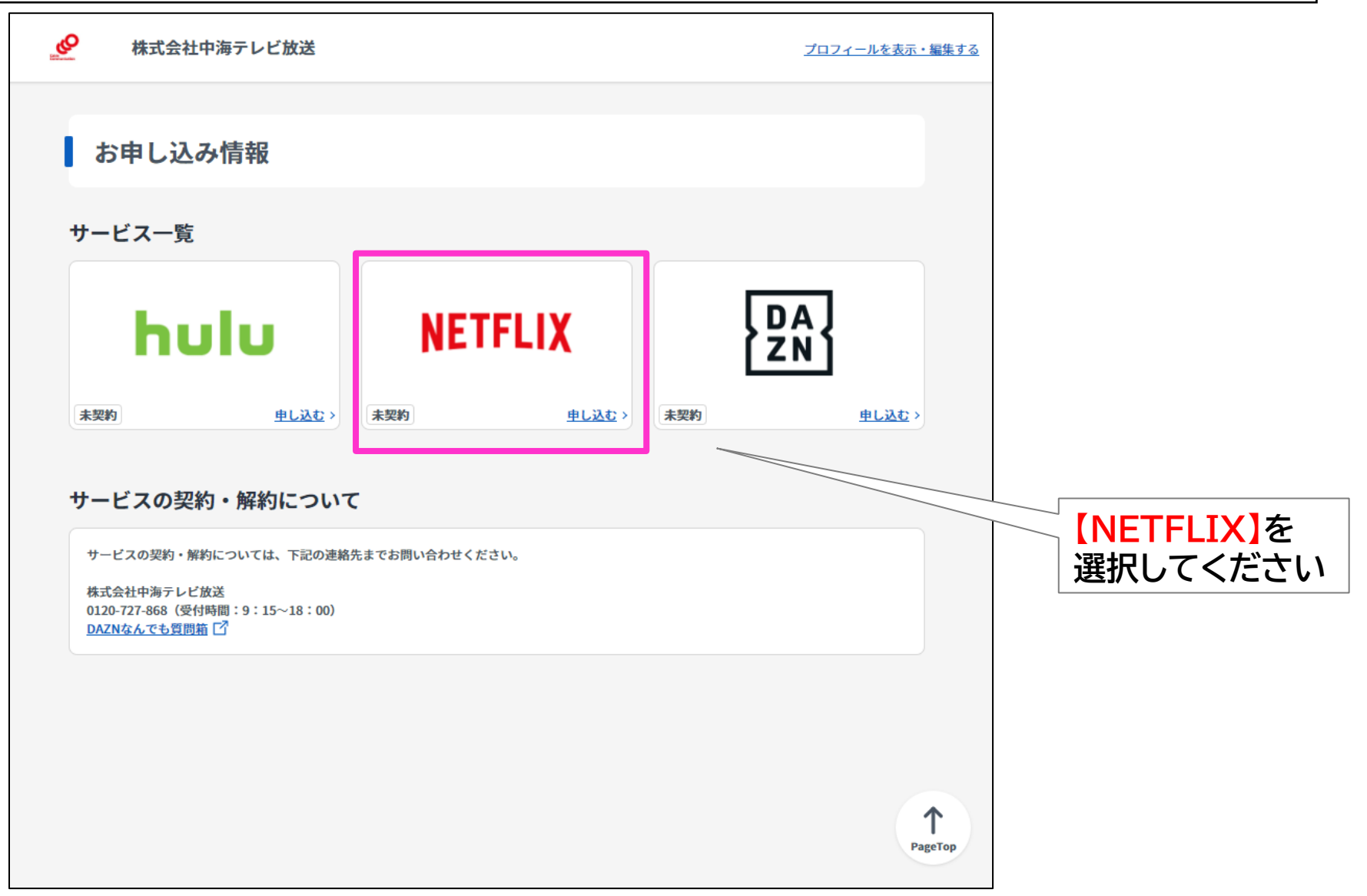

#### NETFLIX

## ⑤メールアドレスの登録

①メールアドレスを入力し、上記内容に同意しますの口を押して「夕を表示させます。
 ②入力内容が正しければ【入力内容を確認する】を押します。

| 既にNETFLIXを<br>ご利用中の方が                    | 1                                                                                                    | 2                                                                                                    |                                        |
|------------------------------------------|----------------------------------------------------------------------------------------------------|----------------------------------------------------------------------------------------------------|----------------------------------------|
| 登録される場合<br>は、必ず、ご解約                      | Netflix利用申し込み                                                                                                    | Netflix利用申し込み                                                                                                    |                                        |
| してから、異なる<br>メールアドレスで<br>登録をお願い致          | ステップ1/3     内容確認     お申し込み完了                                                                                                    | ステップ 1/3<br>お客様情報の入力 内容確認 お申し込み完了                                                                                                    |                                        |
| します。                                     | ●インターネット(ひかり1G)をセットでご利用されると、セット割引(600円)が適用されます。<br>●Netflixは、ひかりChukaiインターネットご利用中の方のみお申込みできます。なお、法人のお客様はお申込みできません。ご了承ください。<br>●ご解約される場合は、ご解約ご希望日の2 営業日前(土・日・祝日を除く)までに                                                                                                    | <ul> <li>●インターネット(ひかり1G)をセットでご利用されると、セット割引(600円)が適用されます。</li> <li>●Netflixは、ひかりChukaiインターネットご利用中の方のみお申込みできます。なお、法人のお客様はお申込みできません。ご了承ください。</li> <li>●ご解約される場合は、ご解約ご希望日の2営業日前(土・日・祝日を除く)までに</li> </ul> |                                        |
| よくご使用される<br>メールアドレス(携                    | 中海テレビ放送まであり電話(グリーゴール0120-127-868/文刊時間5:13~16:00)でご連絡ください。<br>月額利用料金ブランは本サイトでのお申し込み完了後、Netflixサイトで設定してください。<br>※本サイトでのお申し込み完了画面にNetflixサイトへのリンクが表示されます。<br>※月額料金のお支払いはご望知中のケーブルテレビ事業者を通して行われます。                                                                                                    | 甲海テレビ放送まで必ず電話(プリーコール0120-(27-868/交行時間9:15~18:00) でご連絡くたさい。<br>月額利用料金プランは本サイトでのお申し込み完了後、Netflixサイトで設定してください。<br>※本サイトでのお申し込み完了画面にNetflixサイトへのリンクが表示されます。<br>※日類料金のお支払いはご契約中のケーブリテレビ要素を通して行われます。       |                                        |
| 帯のメールアドレ<br>スでもOK)の入力                    | 必要事項をご入力ください。                                                                                                    | 必要事項をご入力ください。                                                                                                    |                                        |
| をおすすめします                                 | ※ メールアドレス     xox@xxx.co.jp                                                                                                    | 入力法 メールアドレス<br>••••••                                                                                                    | 入力したメール                                |
| 審認のため、 したと同じメール                          | 参 須 メールアドレス (確認用)                                                                                                    | 入力法     メールアドレス(確認用)                                                                                                    | <ul><li>アドレスが表示</li><li>されます</li></ul> |
| <mark>アドレスを</mark><br>もう一度入力して<br>ください   | <ul> <li>※</li> <li>※</li> <li>利用規約・個人情報取り扱いボリシー</li> <li>下記の内容を必ずお読みいただきご同意の上、お申し込みください。</li> <li>利用規約・利用約款(株式会社中海テレビ放送)[ご] 個人情報取り扱いボリシー(株式会社中海テレビ放送)[ご]</li> <li>□</li> <li>□</li></ul> | <ul> <li>入方満利用規約・個人情報取り扱いボリシー</li> <li>下記の内容を必ずお読みいただきご同意の上、お申し込みください。</li> <li>利用規約・利用約款(株式会社中海テレビ放送) □ 個人情報取り扱いボリシー(株式会社中海テレビ放送) □</li> <li>✓ 上記の内容に同意します</li> </ul>                               | 入力したメール<br>アドレスが正し                     |
| コを押すと<br>チェック <mark>・</mark> が表示<br>されます | 入力内容を確認する →                                                                                                    | 入力内容を確認する <b>&gt;</b>                                                                                                    | <mark>ければ、</mark><br>こちらを押して<br>_ ください |

## ⑥メールアドレスの確認

### 入力したメールアドレスを確認して、正しければ【この内容で申し込む】を押して下さい。

| Netflix利用申し込み入力内容確認                                                                                                    |                                                                           |                                                  |
|----------------------------------------------------------------------------------------------------|---------------------------------------------------------------------------|--------------------------------------------------|
| ステップ 2/3<br>お客様情報の入力 内容確認                                                                                                    | お申し込み完了                                                                   | 7                                                |
| <ul> <li>●インターネット(ひかり1G)をセットでご利用されると、セット割</li> <li>●Netflixは、ひかりChukaiインターネットご利用中の方のみお申込みでん。ご了承ください。</li> <li>●ご解約される場合は、ご解約ご希望日の2営業日前(土・日・祝日を中海テレビ放送まで必ず電話(フリーコール0120-727-868/受付時間)</li> </ul> | 計(600円)が適用されます。<br>できます。なお、法人のお客様はお申込みで<br>除く)までに<br>羽:15~18:00)でご連絡ください。 | できませ                                             |
| 月額利用料金プランは本サイトでのお申し込み完了後、Netflixサイトで<br>※本サイトでのお申し込み完了画面にNetflixサイトへのリンクが表示さ<br>※月額料金のお支払いはご契約中のケーブルテレビ事業者を通して行わ                                                                                | 設定してください。<br>れます。<br>れます。                                                 |                                                  |
| 入力内容をご確認ください。                                                                                                    |                                                                           |                                                  |
| メールアドレス<br>●●●●●@▲▲▲▲                                                                                                    |                                                                           | <ul> <li>人力したメールアドレスが</li> <li>表示されます</li> </ul> |
| 利用規約・個人情報取り扱いポリシー                                                                                                    |                                                                           |                                                  |
| <u>利用規約・利用約款(株式会社中海テレビ放送)</u> 🕜 <u>個人情報取り扱いポリシー</u><br>上記の内容に同意します                                                                                                    | - <u>(株式会社中海テレビ放送)</u> [2]                                                | 入力したメールアドレスが                                     |
|                                                                                                    |                                                                           |                                                  |
| < 戻る こ                                                                                                    | の内容で申し込む                                                                  | こちらを押してください                                      |

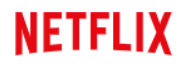

## ⑦NETFLIXのアカウント設定

【NETFLIXでアカウントを設定する】を押すと、NETFLIXのHPが表示されます。

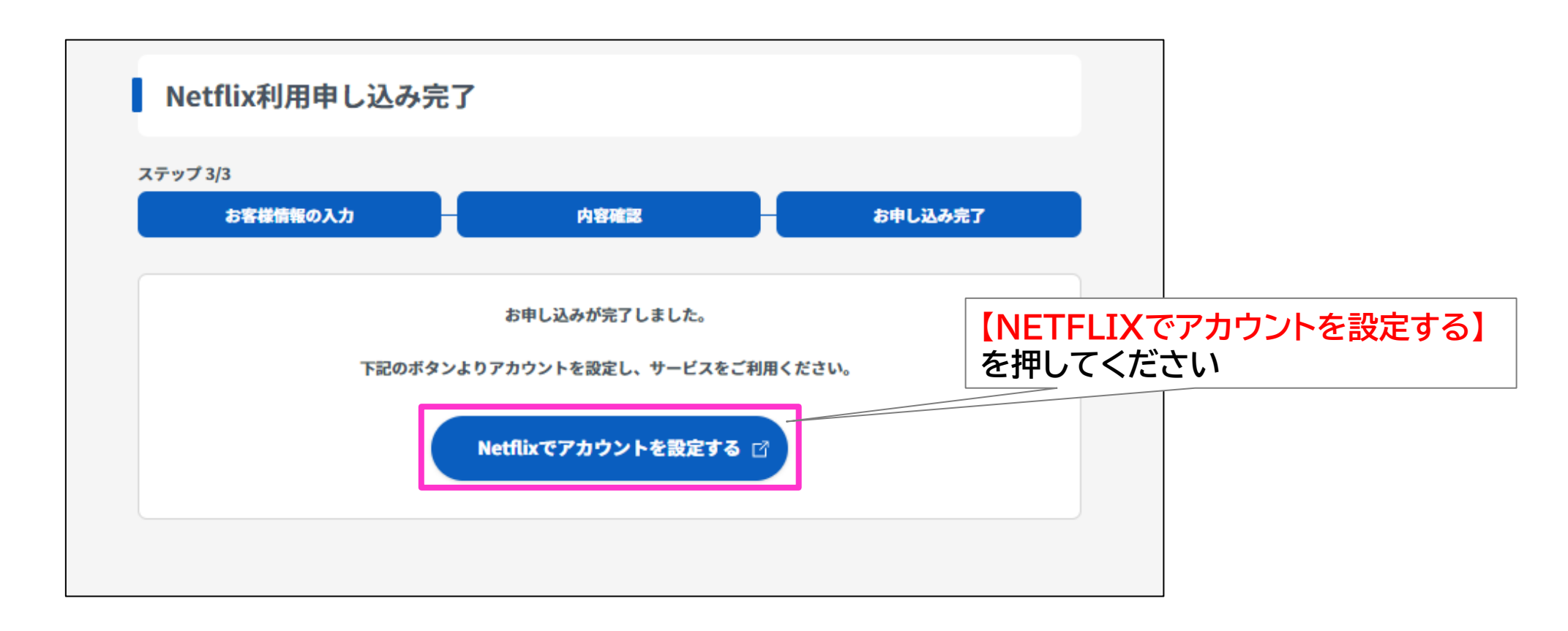

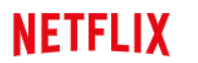

#### 【視聴プランを見る】を押し、プラン設定をしてください。

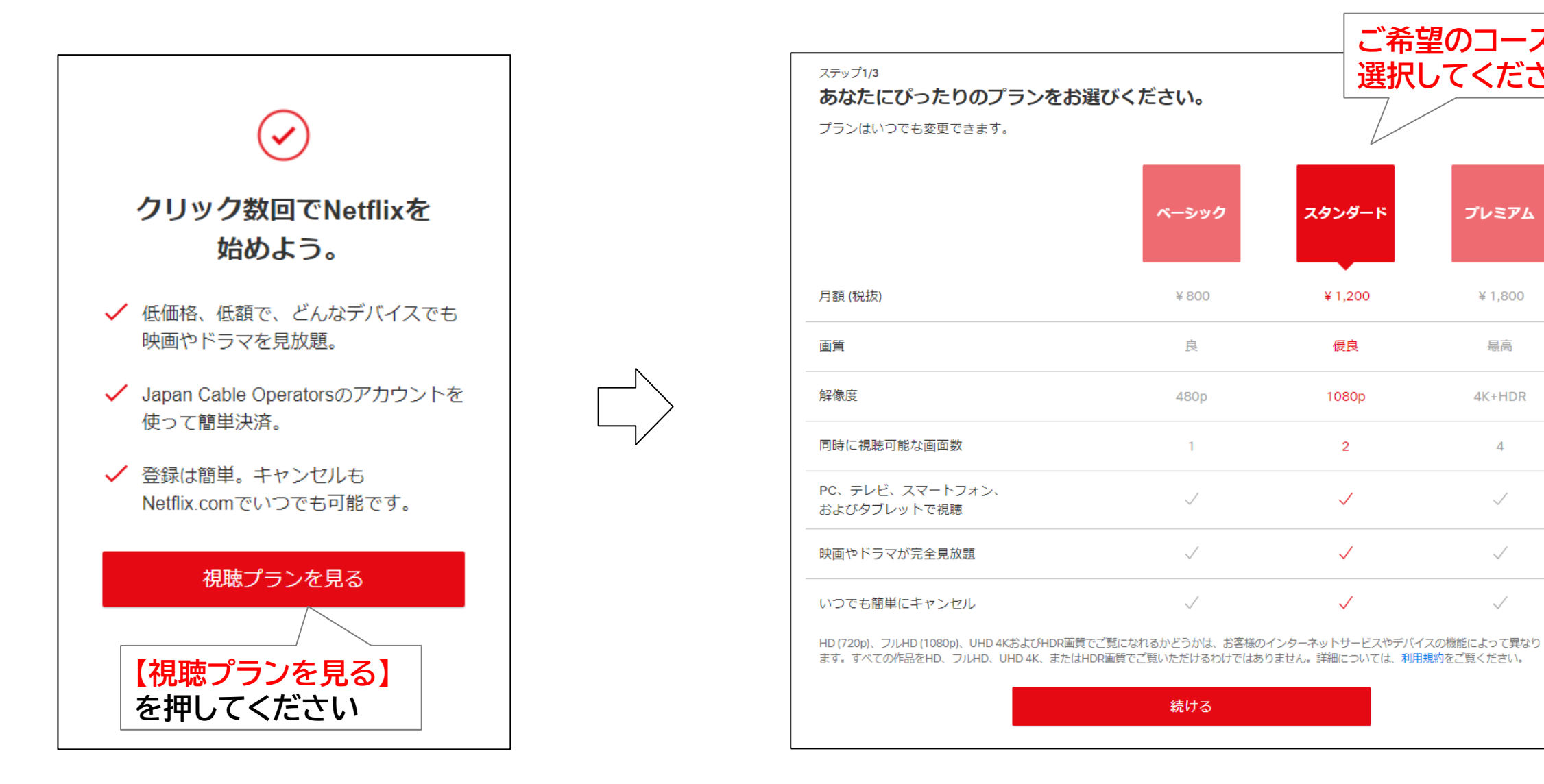

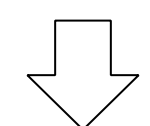

ご希望のコースを 選択してください

プレミアム

¥ 1,800

最高

4K+HDR

4

 $\checkmark$ 

 $\checkmark$ 

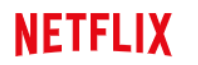

#### 【続ける】を押し、アカウントを作成してください。

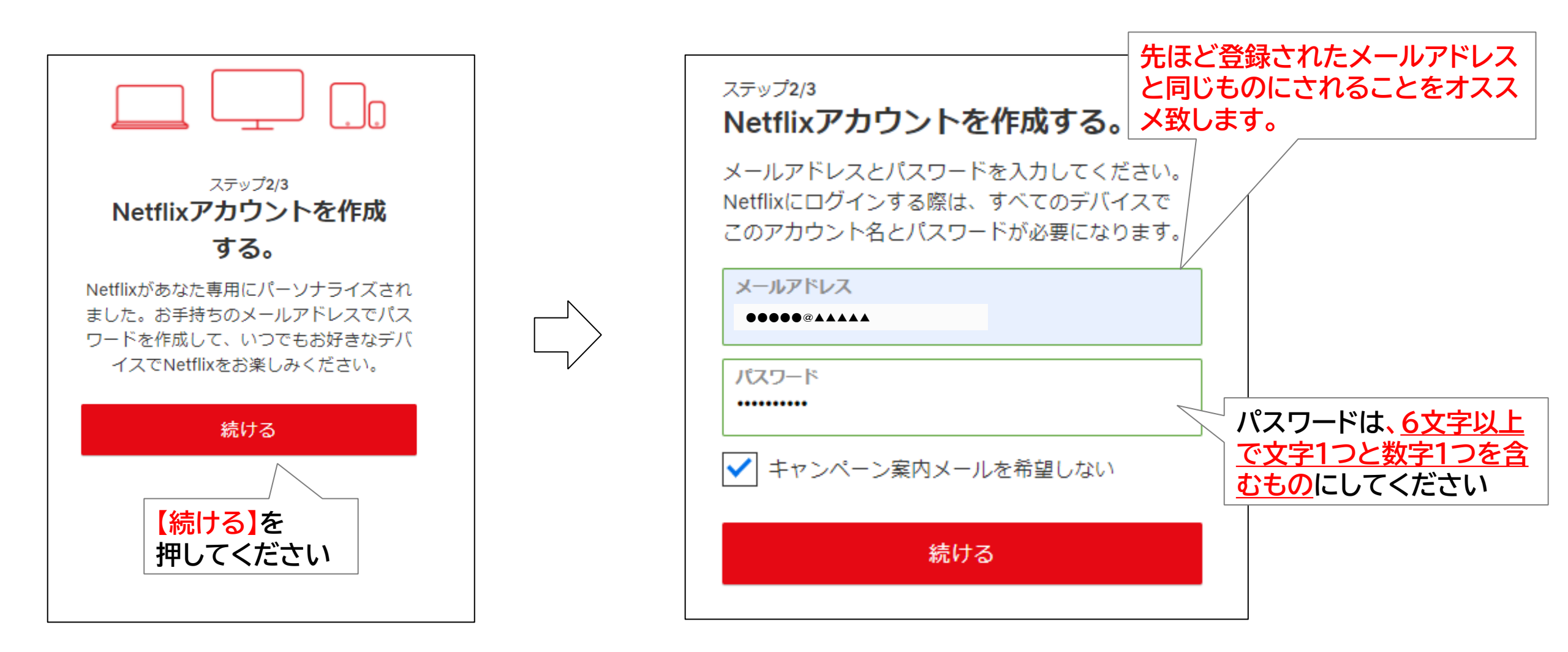

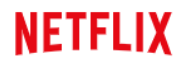

#### 登録内容が間違いないか確認してください。

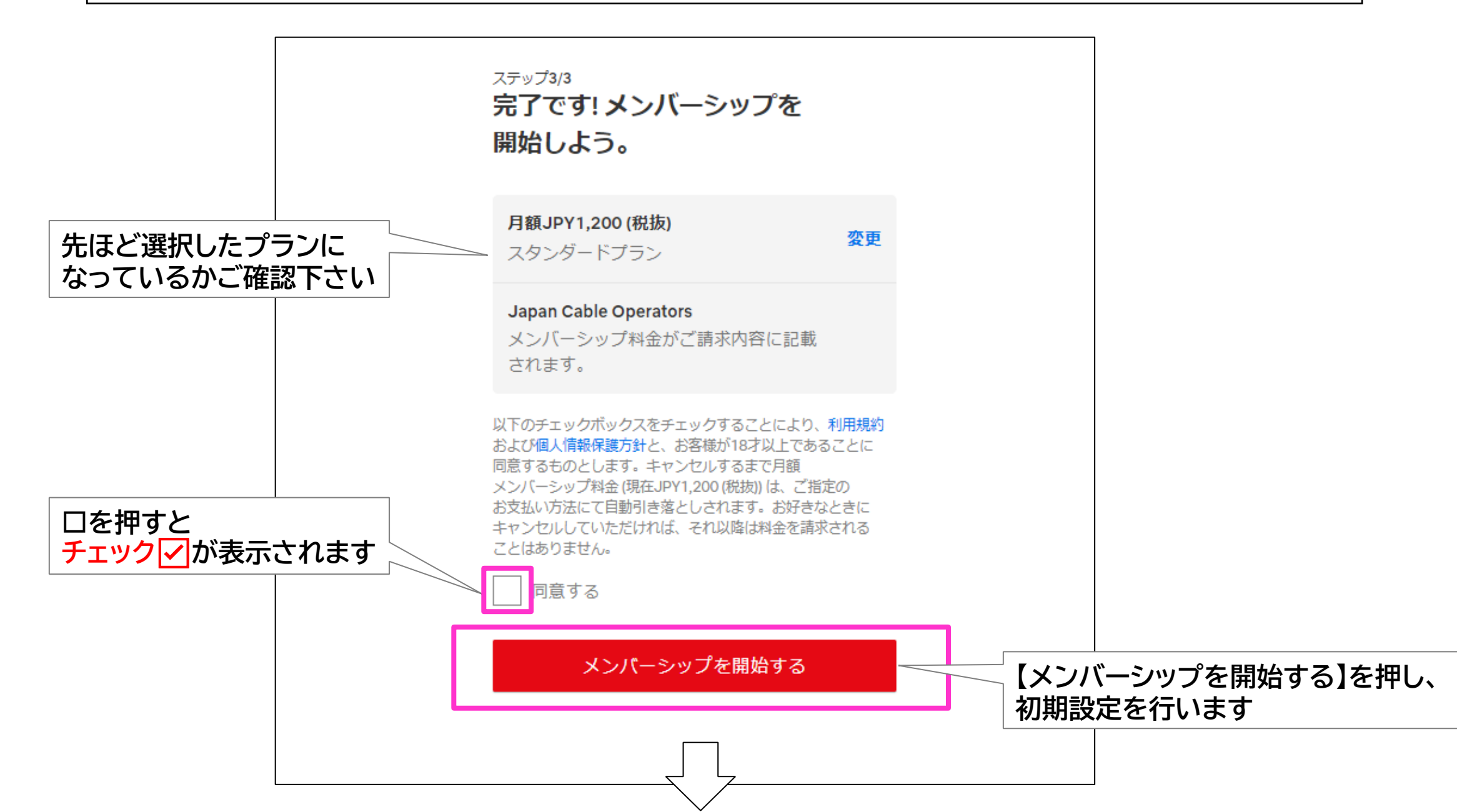

### NETFLIX

### 初期設定を行います。ここで表示される内容は後から変更が可能です。

| どのデバイスで視聴なさいますか? (複数<br>可)<br>Methixは次のデバイスで視聴できます。該当するデバイスを<br>すべて選択してください。<br>・ スマートテレビやブルーレイブレーヤ / /<br>・ スマートフォンやタブレット / /<br>・ デスクトップパソコンやノートバソコ /<br>・ デスクトップボックス /<br>・ セットトップボックス / | 他にどなたがNetflixを視聴されますか? 現聴者のプロフィールを追加すると、お好みに合わせてパー<br>ソナライズされたオススメのコンテンツをご紹介いたしま<br>す。もちろん、キッズも! プロフィール名<br>加調me.sako お名前 お名前 お名前 お名前 人名前 | どの言語で映画やドラマを視聴なさいますか:         ご回答いただくと、お客様に最適な音声と字幕を設定できます。         ・         ● Bahasa Melayu       Indonesia       Svenska       [取4]         ● Dansk       Italiano       Tiếng Việt       gaulyp         ● Dansk       Italiano       Tiếng Việt       gaulyp         ● Deutsch       Norsk Bokmål       Čeština       1viu         ● English       Norsk Bokmål       Čeština       1viu         ● English       Polski       EANyuká       中文         ● Español       Português       Pycckwiň       電話         ● Español (España)       Português (Brasil)       חיבעי       전국어         ● Filipino       Románă       Цици       1000000000000000000000000000000000000 |
|----------------------------------------------------------------------------------------------------|----------------------------------------------------------------------------------------------------|----------------------------------------------------------------------------------------------------|
| XBOX                                                                                                    | 他にご視聴される方のプロ                                                                                                    | 視聴言語を選択し、<br>【続ける】を押して下さい                                                                                                    |
| 続ける                                                                                                    | フィールを入力し【続ける】を 押して下さい                                                                                                    |                                                                                                    |
|                                                                                                    | ※後から追加もできます                                                                                                    |                                                                                                    |
| 視聴するデバイスを選択し<br>【続ける】を押して下さい                                                                                                    |                                                                                                    |                                                                                                    |

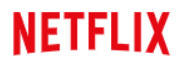

#### 初期設定を行います。

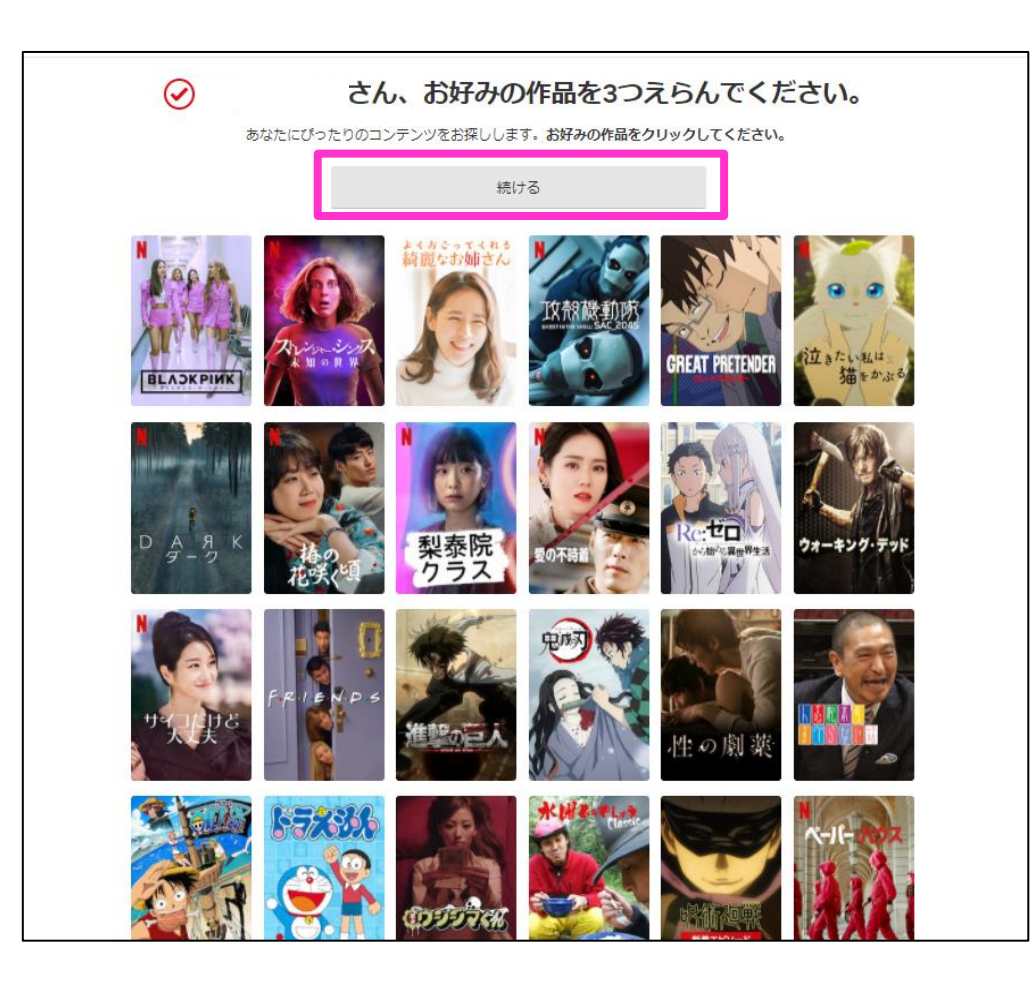

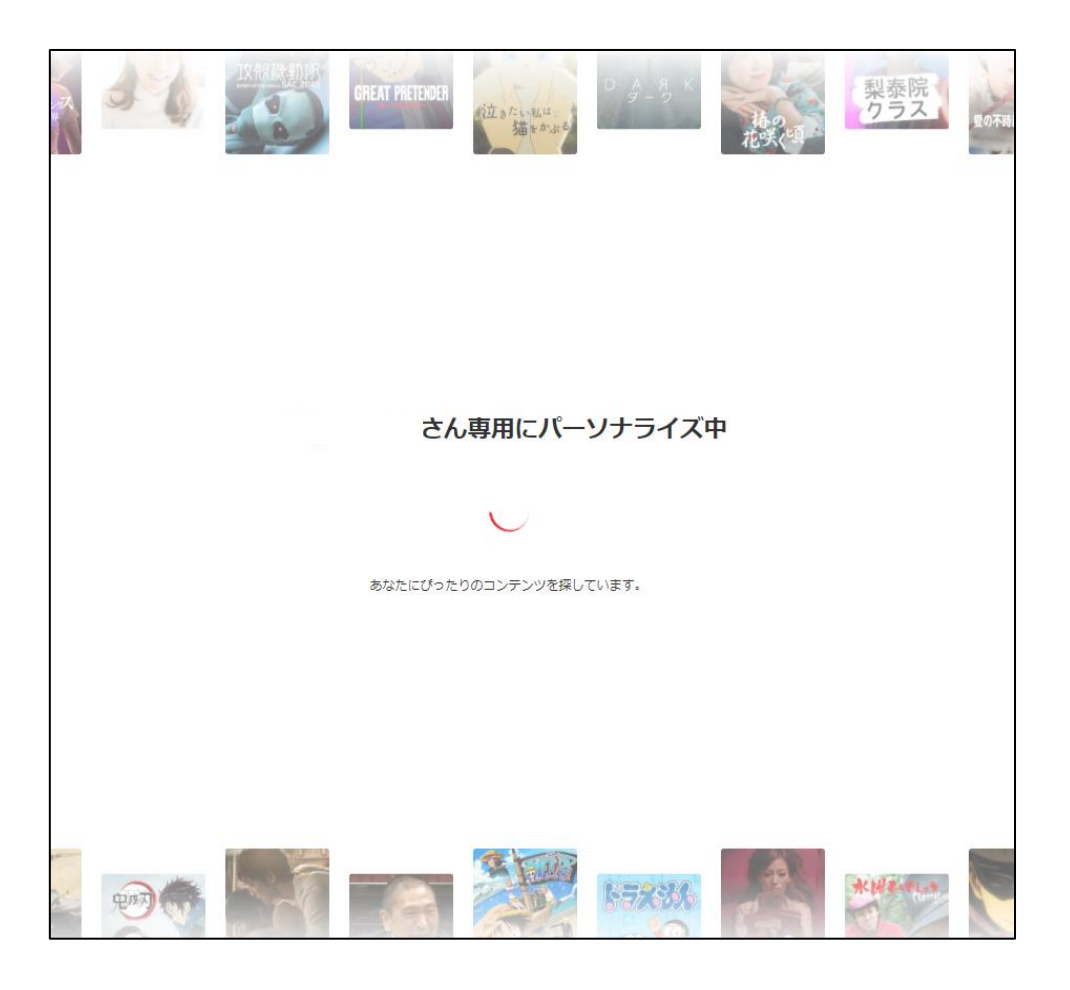

このまましばらくお待ちください

お好みの作品を3つお選び下さい

#### NETFLIX

#### 以上で、初期設定は終了となります。ご視聴されたい作品を選びNETFLIXをお楽しみ下さい。

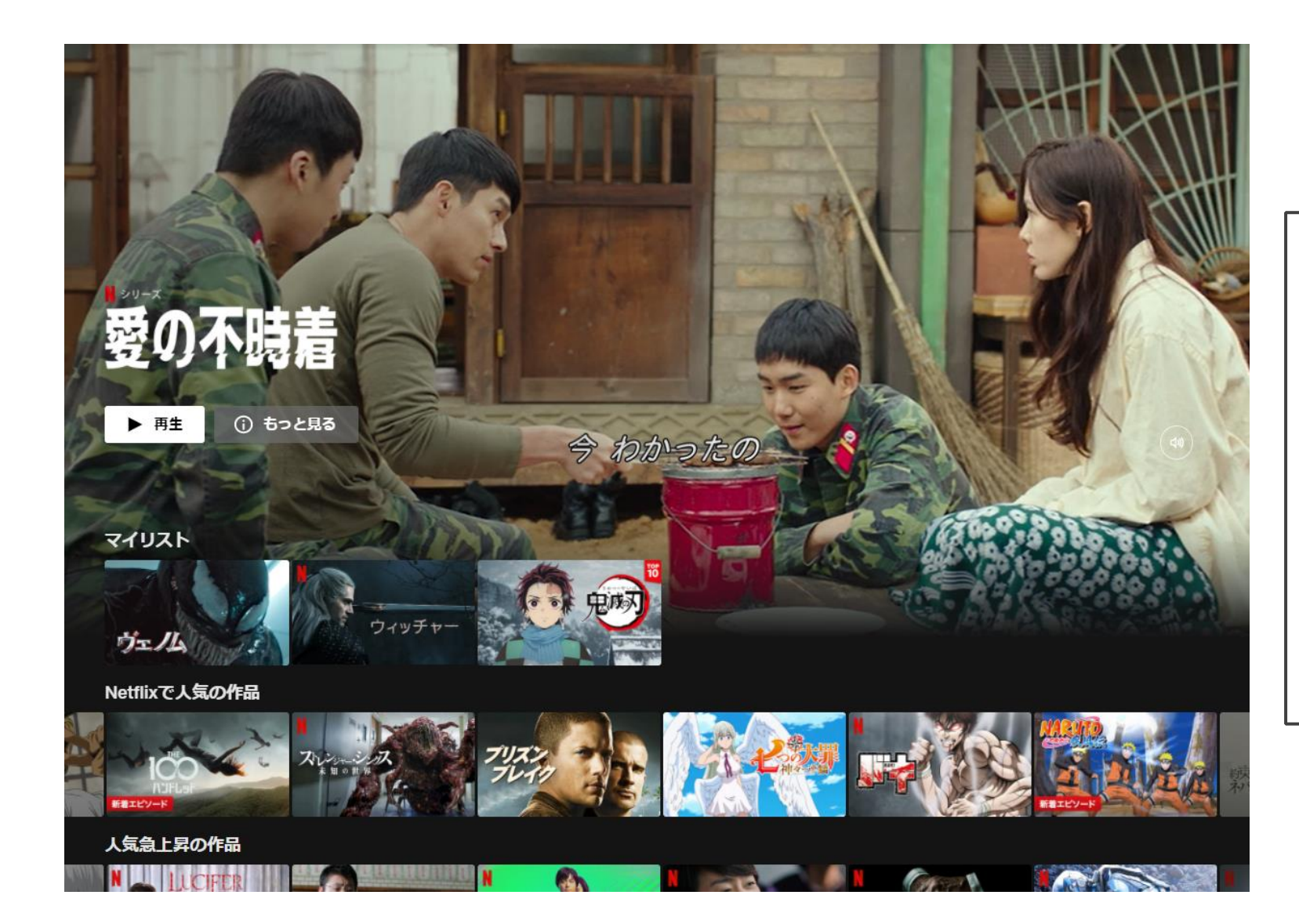

登録設定を実施したデバイス以外で視聴した いときは、登録したアカウント情報を使い、視 聴したいデバイス。(Chukaiスマートテレビ 4K、スマートフォン、Android TV、など)か らログインしてNETFLIXをご視聴下さい。

※スマートフォンやタブレットで視聴される場合は、
 アプリのダウンロードが必要です。
 ※デバイスとは、ご利用されるスマートフォンや端
 末機器のことです。

# 【アカウント登録後のスマートフォンでの視聴登録】

スマートフォンでご利用される場合はNETFLIXアプリからのご利用が便利です。 アプリのダウンロード後、初回利用時はログインが必要となります。

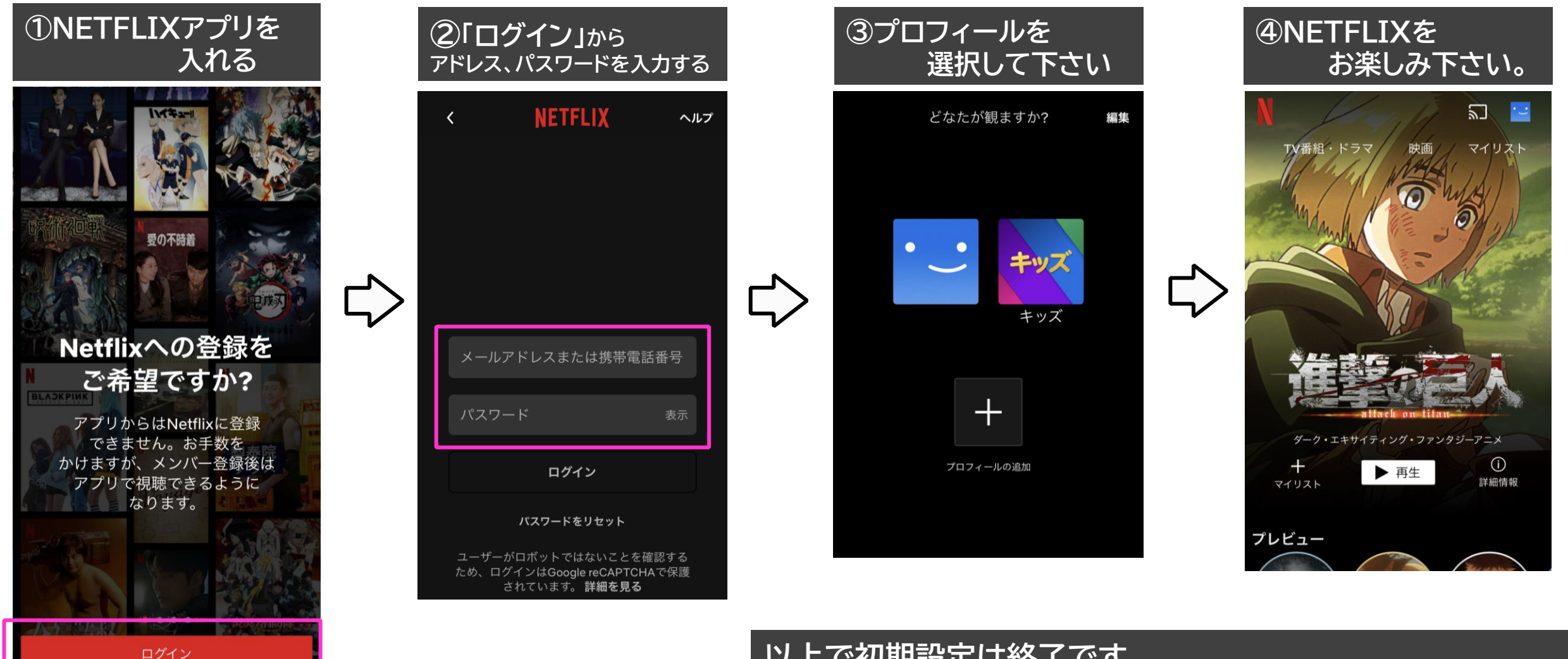

以上で初期設定は終了です。 次回以降の利用時にはログイン設定は不要となります。